ココロくんアプリ カード紐付けの流れ

## 新規会員登録の場合

| 会員情報登録変更完了<br>登録が完了しました。<br>ココロくんカードをお持ちの方はカードと<br>の紐付けをすることができます。 |  |
|--------------------------------------------------------------------|--|
| カード紐付けへ                                                            |  |
| ココロくん会員証へ                                                          |  |
|                                                                    |  |
|                                                                    |  |
|                                                                    |  |
|                                                                    |  |
|                                                                    |  |

既に会員登録済みの場合

| ログアウト       |               |
|-------------|---------------|
| 利用規約        | 会員証           |
| よくあるご質問     | <b>-会員</b> です |
| お問い合わせ      | 残高            |
| 2段階認証について   |               |
| カード紐付け      | 13<br>0       |
| 退会処理        | ) 0           |
|             | を表示する         |
|             |               |
|             |               |
| ポイント連携を確認する |               |
| 来店ポイン       |               |
|             | RE JUIC       |

会員情報の登録と端末の認証が終 わるとカード紐付けのボタンが表 示されます。

「カード紐付けへ」ボタンをタッ プしてください。 会員情報の登録と端末の認証が終 わるとカード紐付けのボタンが表 示されます。

「カード紐付けへ」ボタンをタッ プしてください。

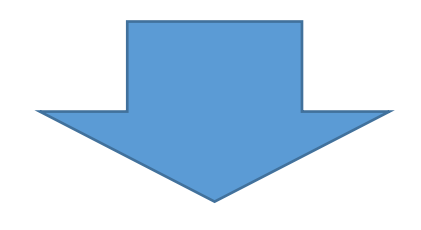

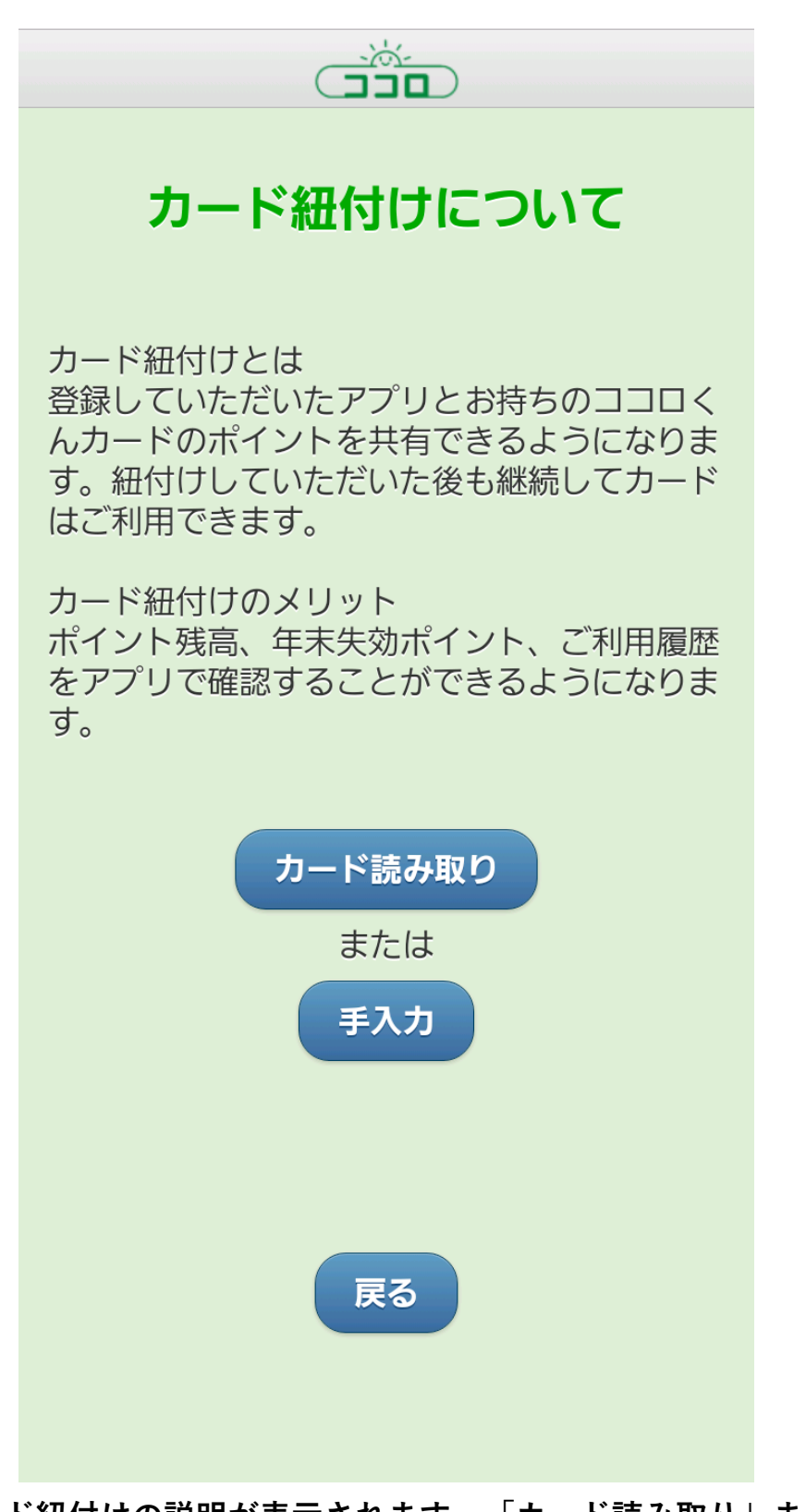

カード紐付けの説明が表示されます。「カード読み取り」ま たは「手入力」ボタンをタップしてください。

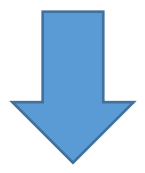

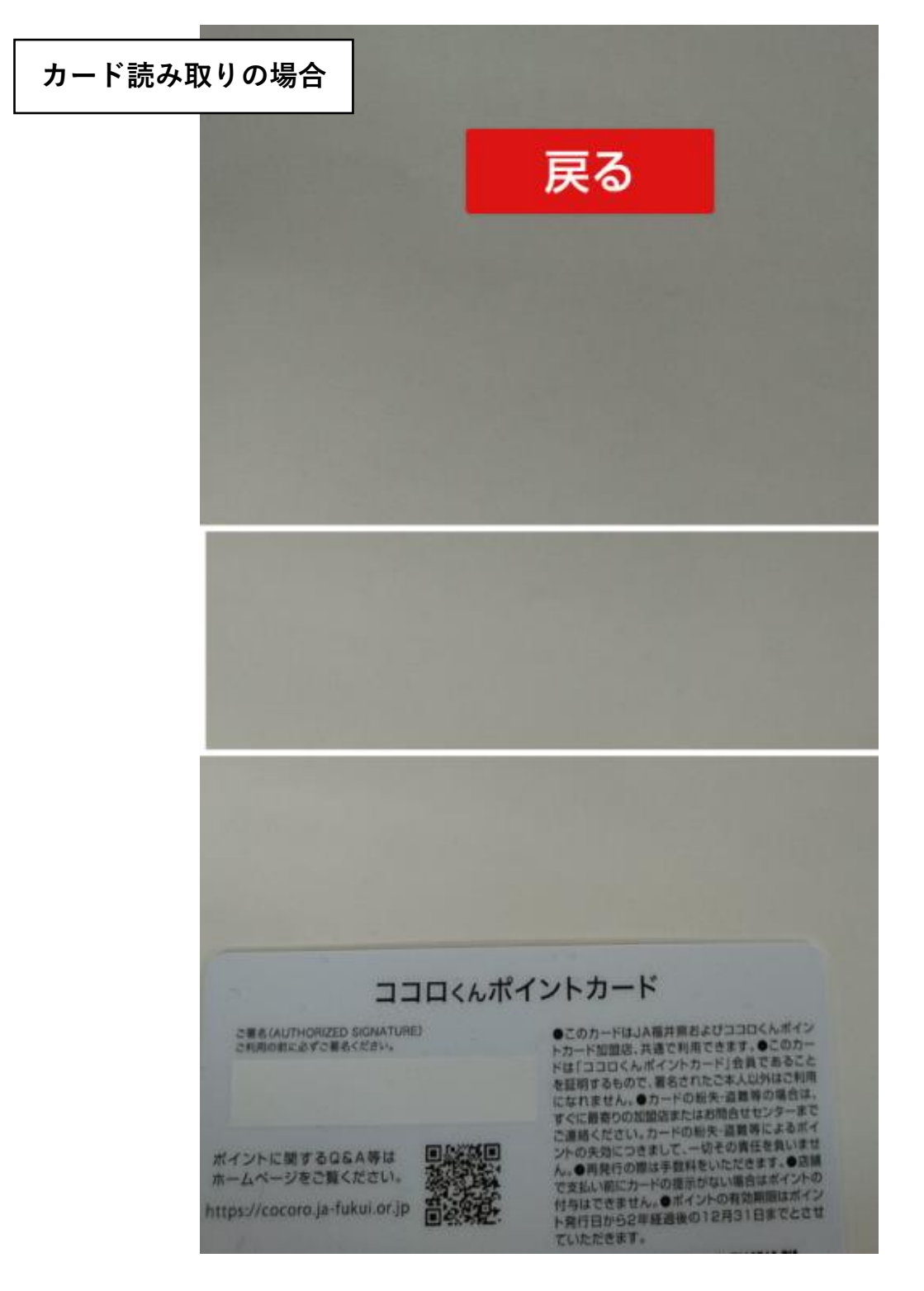

カメラが起動します。

中央の白い枠の中にポイントカードのバーコード部分を合わ せてください。

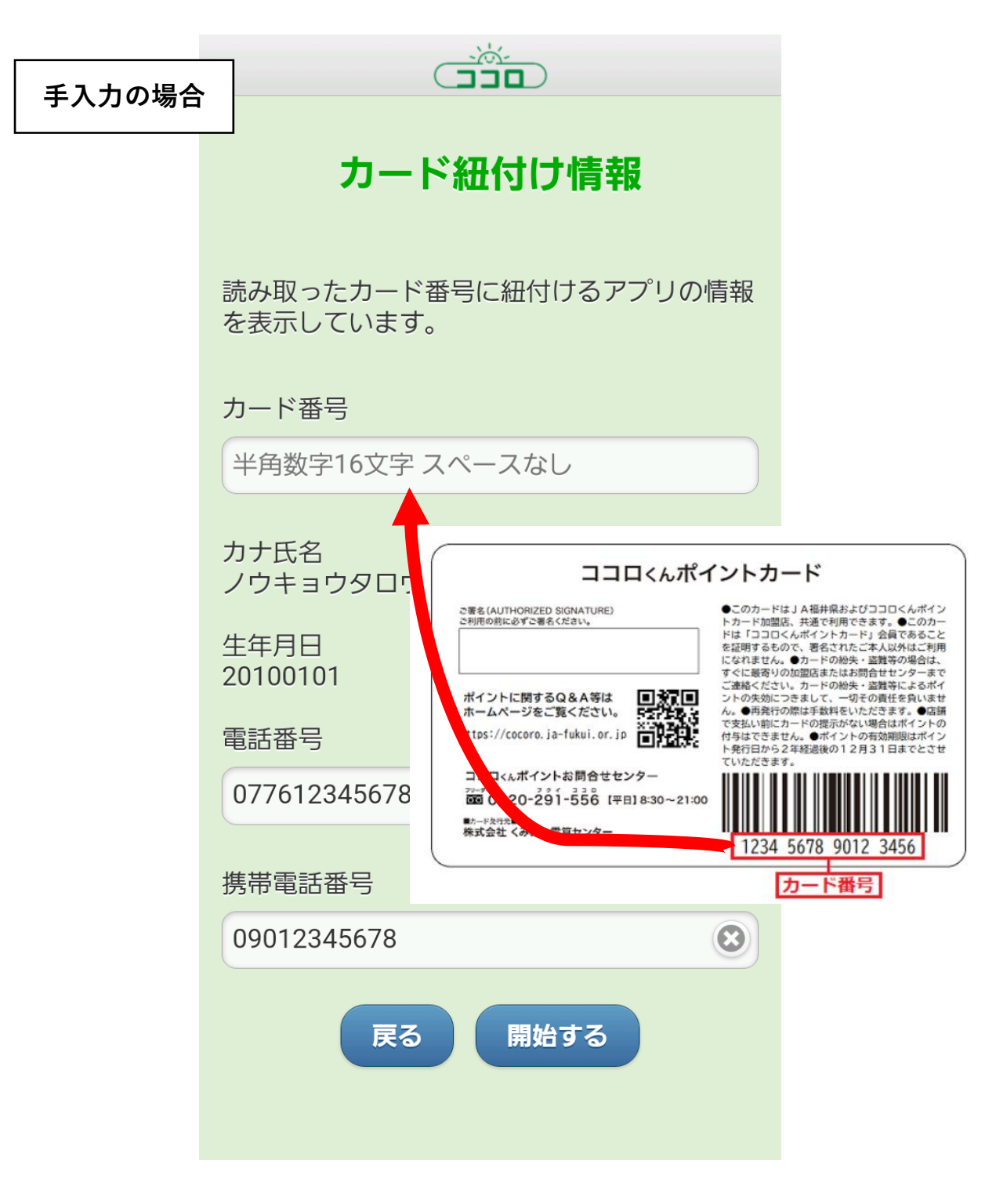

お手元のカード番号の入力をしてください。

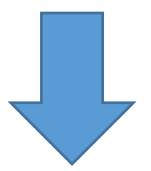

| カード紐付け情報                           |
|------------------------------------|
| 読み取ったカード番号に紐付けるアプリの情報<br>を表示しています。 |
| カード番号                              |
| 1001234567890123                   |
| カナ氏名<br>ノウキョウタロウ                   |
| 生年月日<br>20100101                   |
| 電話番号                               |
| 077612345678                       |
| 携带電話番号                             |
| 09012345678                        |
| 戻る開始する                             |
| 南ナ亦司ナナル攸丁」 「明사ナフ」 ギャッナ             |

表示内容を確認または修正し、「開始する」ボタンをタップし てください。

カード情報とアプリ情報が一致しない場合はカード紐付けがで きません。

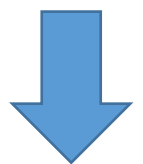

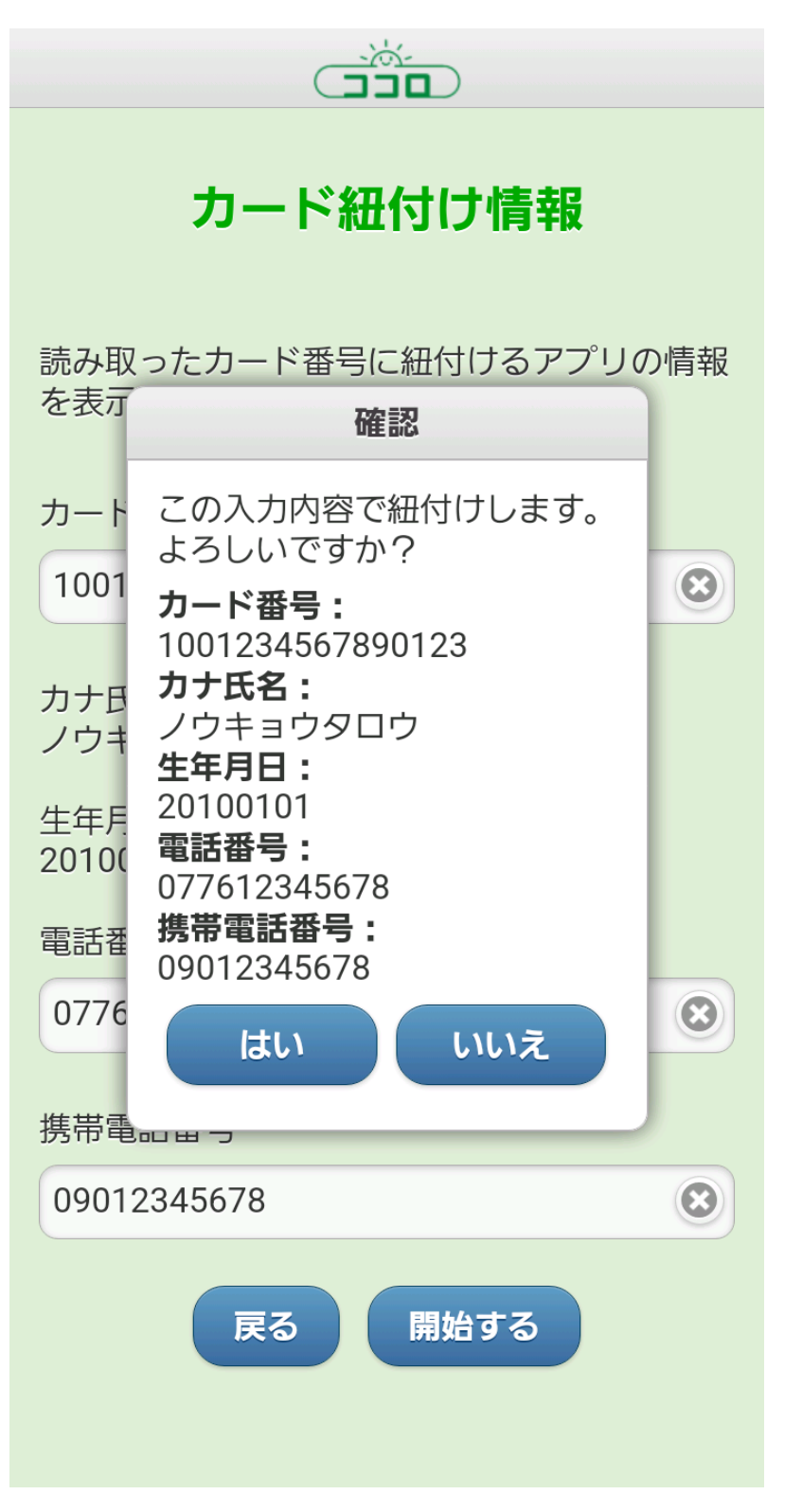

表示内容を確認し、問題がなければ「はい」ボタンをタップ してください。カード紐付けを開始します。

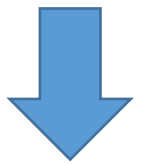

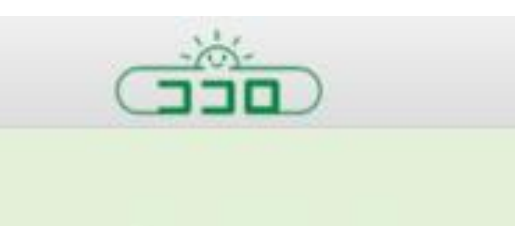

## カード紐付け完了

アプリとカードの紐付けが完了しました。

## ココロくん会員証へ

アプリとカードの紐付けが完了しました。 「ココロくん会員証へ」ボタンをタップして終了してくだ さい。

## エラーが起きた場合

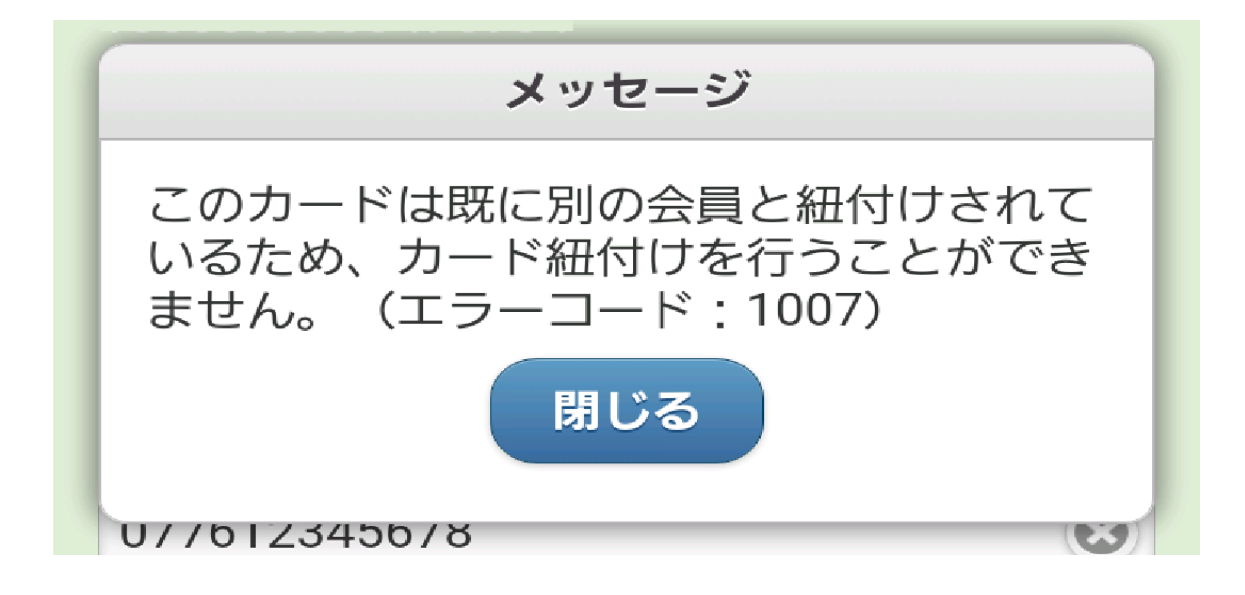

エラーが発生した場合、上記のようなメッセージが表示 されます。

【エラー例】

- ・このカードは既に別の会員と紐付けされているため、カード紐付 けを行うことができません。
- ・このカード会員はすでに脱会されているため紐付けできません。
- ・カード情報がアプリ情報と一致しなかったため、ご本人確認するこ とができませんでした。

エラーについてのお問い合わせは、ココロくんアプリのお問い合わせ フォームよりご連絡ください。なお、メールの本文には、紐付ける カード番号・エラーコードをご記載頂きますようお願いします。